## **Tutoriel Inscription baccalauréat sur Cyclades**

- 1- Se rendre sur le site : <u>https://cyclades.education.gouv.fr/cyccandidat/portal/login</u>
- 2- Je saisis mon identifiant (prénom.nom pas l'adresse mail) et mon mot de passe

| Cyclades | Gestion des examens et | concours                                                                                                    | Vidéos de présentation |
|----------|------------------------|----------------------------------------------------------------------------------------------------|------------------------|
| Menu     |                        | Veuillez vous identifier<br>identifiant de connexion * <u>Beson d'aute pour vous connecter 2</u><br>Mot de passe * <u>@ Mot de passe oublé</u><br><u>Se connecter</u><br><u>de rrat pas de connecter</u> |                        |
|          |                        |                                                                                                    |                        |

3- Je clique sur l'onglet mes inscriptions

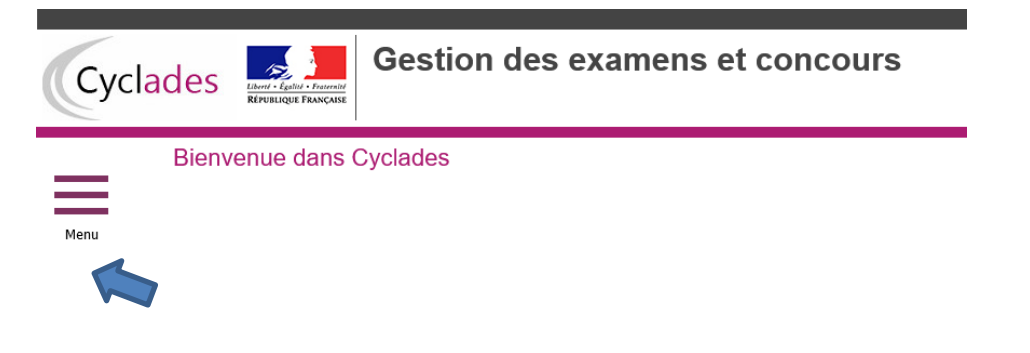

- <section-header>
  - 5- Je contrôle TOUTES les informations relatives à mon inscription

## → Si tout est correct, je valide en cliquant en bas à droite de l'écran

 $\rightarrow$  Si je constate des erreurs je contacte le secrétariat des examens